## Préparation

1. accédez à http://www.edutheque.fr

2. connectez-vous (lien en haut à droite) puis sur la page d'accueil d'Eduthèque, cliquez suer le lien « IGN-Edugéo », puis sur « Accédez à l'offre »

3. vous arrivez à la présentation d'une carte de l'Europe.

| Partie guidée                                                                                                    |
|----------------------------------------------------------------------------------------------------|
| Visualisation Données Téléchargement Aide   1. En haut à gauche, des onglets sont proposés :   Données Téléchargement Aide                                                                                     |
| c'est surtout le premier qui nous intéresse « Visualisation ».                                                                                                    |
| Couches Real Couches                                                                                                    |
| ∠. En dessous, vous trouvez un volet « Couches »<br>en cliquant sur la petite icône placée sur son angle supérieur droit.                                                                                      |
| 3. En face, dans la partie gauche de l'écran, des volets « Outils », « Outils de croquis », « Légende » « Liste des objers » fonctionnent sur le même mode.                                                    |
| Cliquez deux fois (en respectant un petit intervalle entre les deux clics) sur l'icône                                                                                                    |
| située dans l'angle supérieur droit du volet « Outils de croquis » et vous constaterez que l'affichage de la carte passe en<br>plein écran.                                                                    |
| 4. Familiariser-vous avec les affichages et masquages des différents volets.                                                                                                    |
| 5. Placez le curseur de la réglette d'échelle à un degré intermédiaire entre « Pays » et « Monde »                                                                                                    |
| 6. Cliquez sur l'icône « Loupe » de la palette « Outils » puis tracez sur la carte un rectangle qui entoure à peu près la France et lachez la souris : vous avez opéré un zoom sélectif.                       |
| <b>7.</b> Toujours dans la palette « Outils » cliquez sur l'icône « Rechercher une adresse » 🏙 puis saisissez Ville : <i>Dijon,</i> Territoire <i>France métropolitaine</i> puis cliquez sur <u>Rechercher</u> |
| Vous pouvez corriger l'échelle proposée par défaut en utilisant la réglette d'échelle.                                                                                                    |
| 8. Autre façon de rechercher : sous le volet « Liste des objets » figure un champ « Ville ».                                                                                                    |
| Ville : chalon sur saône Ok<br>Saisissez Ville : Chalon sur saône puis OK. Sur l'angle supérieur gauche de l'écran                                                                                             |
| apparaît un lien « Chalon sur Saône 71100 y aller » Chalon-sur-Saône 71100 y eller . Cliquez sur ce lien.                                                                                                    |
| 9. Pour déplacer le fond de carte, sélectionnez l'outil « Doigt » dans la palette « Outils » et placez le curseur sur la carte en maintenant le bouton de la souris enfoncé                                    |